# 前言

| <u> </u> | 概述           |
|----------|--------------|
| <u> </u> | 选型表          |
| 三、       | 主要技术指标4      |
| 四、       | 显示说明         |
| 五、       | 键盘定义6        |
| 六、       | B菜单          |
| 七、       | E菜单(校准菜单)11  |
| 八、       | 现场标定校准(校准菜单) |
| 九、       | 仪表接线         |
| +、       | 仪表使用与维修      |
| +-       | -、随机附件       |

#### 前 言

欢迎您使用我公司生产的智能数字显示调节仪!使用前,敬 请仔细阅读本使用说明书,以期仪表按照您的意愿工作。

本仪器的输入、输出、报警、控制方式等,都可以由用户设 置。因此,在安装或更新的智能仪表时,如果其参数没有被正确 设置,即使它们具有相同型号,也必须由熟悉工业控制现场要求 和本仪表性能的技术人员对该仪表进行正确设置,方可在现场安 装运行。

如果智能仪表的参数没有被正确设置,则有可能造成不可预 知的后果。因误操作、误设置造成的后果,恕我公司不能承担责 任。

#### 一、概述

本公司生产的智能化数字调节仪采用了自行研制开发,委托日本集成电路制造商定制生产的专用集成电路,它不仅汇集目前自动控制系统中各类调节仪表的大部分功能,同时还集成了CPU、I/0接口、 EPROM和D/A转换等电路,辅以博采众长、精心编制、反复调试的软件系统使本仪表独具以下特点:

 1.1 仪表硬件大幅度减少,系统的组成结构相对简单。在用户申 请范围内,多种输入信号兼容。

1.2 采用了优化设计,工艺显著改善,没有飞线,没有调整电位器,所有的校准和功能可全部通过键盘由软件完成。

 1.3 最多可设定六个报警输出,报警方法可达十种以上,并可对 报警参数进行监控。

1.4 可选加两路D/A输出口,可以对过程量和控制量同时进行光电 隔离输出,以确保被控系统的安全可靠。提供5V和24V两个恒压源输 出,可满足大多数辅助功能的要求。

1.5 任何复杂的控制、调节、报警、输出等功能,均可由仪表工 进行简单的操作,设定后加以密码保护,使其变成一个傻瓜式仪表, 现场操作工将不能修改被锁定的参数。甚至还可做到不让操作工查 看。由用户自己设定的四个类别百种级别的抗干扰模式,可适应各种 环境的干扰源。

1.6 线性输入或Pt100x仪表可自定义零点和满度。

# 二、选型表

表一

|             | 型谱   |   | 说明                                      |
|-------------|------|---|-----------------------------------------|
|             | XMTA |   | 智能数字显示调节变送仪                             |
| عد 10       | XMGA |   | 智能光柱显示调节变送仪                             |
| 突型          | 1    |   | 1000系列数显仪表                              |
|             | 2    |   | 2000系列光柱仪表                              |
|             | 1    |   | 单屏显示                                    |
|             | 2    |   | 双屏显示                                    |
| 显           | 3    |   | 单屏+单光柱                                  |
| 示           | 4    |   | 单屏+双光柱                                  |
| 方           | 5    |   | 双屏+单光柱                                  |
| 式           | 6    |   | 双屏+双光柱                                  |
|             | 7    |   | 三屏显示                                    |
|             | 8    |   | 开方方式显示(小信号切除,订货请注明)                     |
|             | 0    |   | 频率信号: 1~10000Hz                         |
|             | 1    |   | 配热电偶(E、K、S、B、J、T、N、R等)                  |
| 输           | 2    |   | 配热电阻(Pt100、Cu50、Cu100、BA1、BA2、G等)       |
| 入<br>方<br>式 | 3    |   | 配直流电流(0~10mA、4~20mA)                    |
|             | 4    |   | 配直流电压(0~5V、1~5V、0~20mV、0~50 mV、0~200mV) |
|             | 5    |   | 配用远传压力电阻值及线性电阻值(0~400Ω)                 |
|             | 6    |   | 配全部输入类型                                 |
|             | 0    |   | 无报警                                     |
| 报警功能        | 1    |   | 一路报警                                    |
|             | 2    |   | 二路报警                                    |
|             | 3    |   | 三路报警 注: SP3作声光报警、关联报                    |
|             | 4    |   | 四路报警 警请注明                               |
|             | 5    |   | 五路报警                                    |
|             | 6    |   | 六路报警                                    |
| 附加          |      | 0 | 无附加功能                                   |
| 功能          |      | 1 | 带有断偶、断阻、断线后状态输出                         |

# 智能数字显示调节仪

#### 使用说明

|             |   |               |                   |                        | 接表一      |  |
|-------------|---|---------------|-------------------|------------------------|----------|--|
|             | 型 | 谱             | 1                 | 说明                     |          |  |
|             | Н |               |                   | 横式160×80               | 开孔152×76 |  |
| 61.         | v |               |                   | 竖式80×160               | 开孔76×152 |  |
| 外型          | J |               |                   | 横式96×48或竖式             | 开孔92×45  |  |
| 尺           | F |               |                   | 方式96×96                | 开孔92×92  |  |
| ני          | Q |               |                   | 方式72×72                | 开孔68×68  |  |
|             | S |               |                   | 方式48×48                | 开孔45×45  |  |
|             |   | A             |                   | <br>无变送输出              |          |  |
|             |   | в             |                   | 变送输出0~10mA             |          |  |
| 变           |   | C             |                   | 变送输出4~20mA             |          |  |
| 送输          |   | D             |                   | 变送输出0~5V               |          |  |
| 出           |   | E             |                   | 变送输出1~5V               |          |  |
|             |   | F             |                   | 特殊信号变送输出               |          |  |
|             |   | G             |                   | 频率输出(5~10KHz)          |          |  |
| 定时          |   |               |                   | <br>缺省为无定时功能           |          |  |
| 功能          | S |               |                   | 带定时功能                  |          |  |
| 供外          |   |               | <br>缺省为无24V直流电源输出 |                        |          |  |
| 24V旦<br>流电源 | Р |               |                   | 带24V直流电源输出(可做二线制变送器电源) |          |  |
| 通讯          |   | <br>却省为不带通讯接口 |                   |                        |          |  |
| 接口          |   |               | 带RS485或RS232通讯接口  |                        |          |  |
|             |   |               |                   | 缺省为220V.AC             |          |  |
| 供电<br>  电源  |   |               | K                 | 开关电源85~260VAC          |          |  |
|             |   |               | W                 | 开关电源18~36VDC或18~       | -36VAC   |  |

#### 三、主要技术指标

3.1 测量精度: ±0.5%FS±1d ±0.2%FS±1d

3.2 报警功能: 上限、下限、上下限、上回差、下回差、双回差、 0K方式、绝对值方式等。

3.3 变送输出精度: ±0.3%FS 负载能力: 0-600Ω

3.4 输入阻抗: 0-10mA: 500Ω、4-20mA: 250Ω、DC.V: ≥200KΩ 热电偶及DC.mV: ≥10MΩ冷端自动补偿精度0-40℃范围内±0.3℃

热电阻:三线制输入3×10Ω以内完全补偿

脉冲幅值: ≥2.5V, 频率范围0.01~1000Hz

3.5 继电器接点容量: AC220V 3A (无感负载)

3.6 供电电源: AC220V ≤6W

3.7 工作环境要求:温度: 0-50℃、相对湿度: <58%, 无腐蚀性气 体,无震动场合。

#### 四、显示说明

1. 单排数码显示:直接显示仪表测量值。

2. 双排数码显示:上排显示测量值。下排显示设定值。在测量状态
下,可通过加键将下排显示切换成测量值的百分比。

 3. 双排数码管+单模拟条:上排显示测量值。下排显示设定值或 测量值的百分比,单模拟条指示测量值的百分比或模拟输出的百 分比。

4. 单排数码管+双排模拟条:数码管显示仪表测量值,按加键可显示测量值的百分比或模拟输出的百分比。左排模拟条指示测量值的百分比;右排模拟条指示设定值的百分比或模拟输出的百分比。

5. 双排数码管+双排模拟条:双排数码管解释同上(显示说明2)一样,双排模拟条同上(显示说明4)一样。

6. 指示灯: A灯或J1灯,是SP1报警指示灯。

E灯或J2灯,是SP2报警指示灯。

B灯或J3灯,是SP3报警指示灯。

C灯或J4灯,是SP4报警指示灯。

灯或J5灯,是SP5报警指示灯。

灯或J6灯,是SP6报警指示灯。

#### 五、键盘定义

设定键: **SET**。按下此键可进入设定菜单。在设定状态下按 一下该键,确认该键,该状态下的设定值,同时设置程序向下级菜 单,与 **MAN** 键同时按下时,则中途退出。

位移键 **上** 在设定状态下按一下该键,小数点向右移一位,小数点闪烁位为当前设定位。

减键 在设定状态下按一下该键,当前设定位数减1,在长时间按下该键,有递减作用,并有借位功能。

返回键: MAN 。在设定状态下按一下该键,设定程序向上倒退 一步,与 SET 键同时按下,则中途退出设定。

#### 六、B菜单

(1) 开启电源, 仪表通电, 显示测量值。

(2) 按一下SET键,进入设定准备状态,显示SP1或End。

(3) 按一下MAN键, 仪表上排显示SEL, 下排显示555。此时 通过面板上位移键, 加、减键, 将555改为888按一下SET键, 则进入 B菜单操作程序。

#### 注意:非专业人员不得更改B菜单内容

1.B菜单设置内容含义

表一

| 符号  | 设置内容           | 参数属性      | 取值范围         |
|-----|----------------|-----------|--------------|
| In  | 输入信号选择         | 代码        | 见表二          |
|     | 自定义零点满度标定允许使用  | 0标定1选用    |              |
| bc  | 热电偶冷温度补偿参数设置   | 0.02~2.54 | 已选定,<br>不得再改 |
|     | 线性仪表开方允许及小信号切除 | <2.00     | TREE         |
| ==_ | 抗干扰模式选择        | 代码        | 见表三          |
| dIP | 小数点位数选择        | 数字        | 0-3          |
|     | 测量值零位迁移        | 工程量       | -1999~9999   |
| PFS | 频率输入满度值        | 工程量       | 0~9999       |
| Ldo | 量程下限设置         | 工程量       | -1999~9999   |
| LuP | 量程上限设置         | 工程量       | -1999~9999   |
| SP1 | 第1路报警参数        | 工程量       | -1999~9999   |
| P1h | 第1路报警回差值       | 工程量       | 0~255        |

# 智能数字显示调节仪

### 使用说明

|     |                |     | 接表一        |
|-----|----------------|-----|------------|
| P1c | 第1路报警方式        | 代码  | 见表四        |
| SP2 | 第2路报警参数        | 工程量 | -1999~9999 |
| P2h | 第2路报警回差值       | 工程量 | 0~255      |
| P2c | 第2路报警方式        | 代码  | 见表四        |
| SP3 | 第3路报警点参数       | 工程量 | -1999~9999 |
| P3h | 第3路报警回差值       | 工程量 | 0~255      |
| P3c | 第3路报警方式        | 代码  | 见表四        |
| SP4 | 第4路报警参数        | 工程量 | -1999~9999 |
| P4h | 第4路报警回差值       | 工程量 | 0~255      |
| P4c | 第4路报警方式        | 代码  | 见表四        |
| SP5 | 第5路报警点参数       | 工程量 | -1999~9999 |
| P5h | 第5路报警回差值       | 工程量 | 0~255      |
| P5c | 第5路报警方式        | 代码  | 见表四        |
| SP6 | 第6路报警点参数       | 工程量 | -1999~9999 |
| P6h | 第6路报警回差值       | 工程量 | 0~255      |
| P6c | 第6路报警方式        | 代码  | 见表四        |
| out | 模拟量输出选择        | 代码  | 见表五        |
| odo | 第一变送输出零点对应量程设置 | 工程量 | -1999~9999 |
| oup | 第一变送输出满度对应量程设置 | 工程量 | -1999~9999 |
| od2 | 第二过程量模拟输出零点设置  | 工程量 | -1999~9999 |
| ou2 | 第二过程量模拟输出满度设置  | 工程量 | -1999~9999 |
| OE1 | 第一路变送零点效正      | 数字  | 校正参数       |
| OE2 | 第一路变送满度效正      | 数字  | 校正参数       |
| OE3 | 第二路变送零点效正      | 数字  | 校正参数       |
| OE4 | 第二路变送满度效正      | 数字  | 校正参数       |
| Ucr | 通讯数据传输方式设置     | 代码  | 见表六        |
| uAD | 仪表通讯机号         | 数字  | 0~9999     |
| End | 结束             | 数字  | 0~9999     |

| 代码 | 输入信号名称或属性      | 代码 | 输入信号名称或属性              |
|----|----------------|----|------------------------|
| 00 | K型热电偶          | 14 | 1-5 V.DC(线性)           |
| 01 | E型热电偶          | 15 | 0-10mA.DC(线性)          |
| 02 | S型热电偶          | 17 | 4-20mA.DC(线性)          |
| 03 | B型热电偶          | 20 | Pt100型热电阻              |
| 04 | J型热电偶          | 21 | Cu100型热电阻              |
| 05 | T型热电偶          | 22 | Cu50型热电阻               |
| 06 | R型热电偶          | 23 | BA2型热电阻                |
| 07 | N型热电偶          | 24 | BA1型热电阻                |
| 10 | 0-20mV.DC(线性)  | 25 | G型热电阻                  |
| 11 | 0-75mV.DC(线性)  | 26 | Pt100x (-19.99~99.99℃) |
| 12 | 0-200mV.DC(线性) | 27 | 0-400Ω(线性)             |
| 13 | 0-5V.DC(线性)    | 30 | 1-10KHz(线性)            |

# In: 输入信号代码表 (表二)

# **Ξ**=\_: 抗干扰模式 (表三)

| 代码      | 抗干扰类型                                                 |
|---------|-------------------------------------------------------|
| 0       | 关闭抗干扰功能                                               |
| 1-9     | 实用于对有规律干扰信号的滤除。数字越大效果越强                               |
| 10-99   | 实用于对无规律干扰信号的滤除,数字越大效果越强                               |
| 101-99  | 抗干扰效果等同于1-9,显示值不作抗干扰处理,以真实<br>反映现场实际情况,但控制的输出信号已作处理   |
| 110-199 | 抗干扰效果等同于10-99,显示值不作抗干扰处理,以真<br>实反映现场实际情况,但控制的输出信号已作处理 |

# Pic: 位式控制、报警方式代码表(表四)

| 代码十位 | 代码个位 | 表示意义         |  |
|------|------|--------------|--|
| 0    |      | 对操作工隐藏相应的设定值 |  |
| 2    |      | 禁止操作工修改设定值   |  |
| 3    |      | 允许操作工修改设定值   |  |
|      | 0    | 下限报警(上单回差)   |  |
|      | 1    | 上限报警(下单回差)   |  |
|      | 2    | 下限报警(双回差)    |  |
|      | 3    | 上限报警(双回差)    |  |
|      | 4    | 下限报警(下单回差)   |  |
|      | 5    | 上限报警(上单回差)   |  |
|      | 6    | OK报警(双回差内)   |  |
|      | 7    | 绝对报警(双回差外)   |  |

# Out: 模拟量输出方式代码表(表五)

| 代码<br>十位                                                                           | 代码<br>个位 | 输出电流的方式               |  |  |  |  |
|------------------------------------------------------------------------------------|----------|-----------------------|--|--|--|--|
| 0                                                                                  |          | 0-10mA                |  |  |  |  |
| 1                                                                                  |          | 4-20mA                |  |  |  |  |
| 4                                                                                  |          | 0-10mA,允许校正变送输出的零点和满度 |  |  |  |  |
| 5                                                                                  |          | 4-20mA,允许校正变送输出的零点和满度 |  |  |  |  |
|                                                                                    | 0        | 0-10mA                |  |  |  |  |
| 1 4-20mA                                                                           |          |                       |  |  |  |  |
| 注1:本仪表可设定两路模拟输出,在设置时请注意,代码的个位对<br>应于第一位输出口,代码的十位于第二输出口<br>注2:代码千位与代码百位数的意义同代码个位数一样 |          |                       |  |  |  |  |

|            | 0, 4 |   | 仪表通讯的波特率为2400     |  |
|------------|------|---|-------------------|--|
|            | 1, 5 |   | 仪表通讯的波特率为4800     |  |
| v          | 2, 6 | ] | 仪表通讯的波特率为9600     |  |
| Λ          | 3, 7 |   | 仪表通讯的波特率为19200    |  |
|            | 0~3  |   | 1个起始位,8个数据位,1个停止位 |  |
|            | 4~7  |   | 1个起始位,8个数据位,2个停止位 |  |
| 0, 1, 4, 5 |      |   | 在1~2个停止位前没有校验位    |  |
| 2, 6       |      |   | 在1~2个停止位前插入1个奇校验位 |  |
| 3, 7 X     |      |   | 在1~2个停止位前插入1个偶校验位 |  |
| 0~3        | 0~3  |   | 在接收数据时不选择噪声抑制功能   |  |
| 4~7        |      |   | 在接收数据时选择噪声抑制功能    |  |

## Ucr: 通讯数据传输方式设置代码表 (表六)

#### 七、E菜单(校准菜单)

在设定状态下,将SEL菜单555改为159,则可进入E菜单,进行各种信号的调校功能(表七)

| =  | ⊢  |
|----|----|
| ζ1 | L  |
|    | ₹- |

| 1000中四位日本)(1000  | ΓA    | 5000   |
|------------------|-------|--------|
| 400 Ω 电阻信亏基准设定   | EO    | 5000   |
| 热电偶用二极管或Cu50补偿零点 | E1    | 室温值(℃) |
| 20mV基准设定         | E2、E3 | 5000   |
| 200mV基准设定        | E4、E5 | 5000   |
| 5V基准设定           | E6、E7 | 5000   |
| 20mA基准设定         | E8、E9 | 5000   |

将选择好的基准信号(表七前项)正确输入给仪表,选择对应的 菜单项(表七中项)后,通过键盘将被定数字(表七后项)键入,按 SET键确认后退出E菜单,该仪表调校结束。

#### 八、现场标定校准(校准菜单)

适用于非线性输入及小量程Pt100x仪表自定义零点与满度

1、将B菜单的提示符In参数设置为03,按SET键,将bc的参数设置为0(允许现场标定)或1(使用现场标定),并确认后,再将B菜单的In参数设置为仪表输入代码号,确认后退出菜单。

2、将SEL的参数555设置为1555,确认后退出菜单设置状态,即为 允许现场标定。

3、仪表在测量状态下输入直流测量信号零点的测试值(≤30%满量程),同时按位移键与减键;再输入测量信号满度的测量值(≥70%满量程),再次按位移键与减键,并确认后即可。

4、如为其他非线性信号输入,请将bc参数改为2.20。

## 九、仪表接线

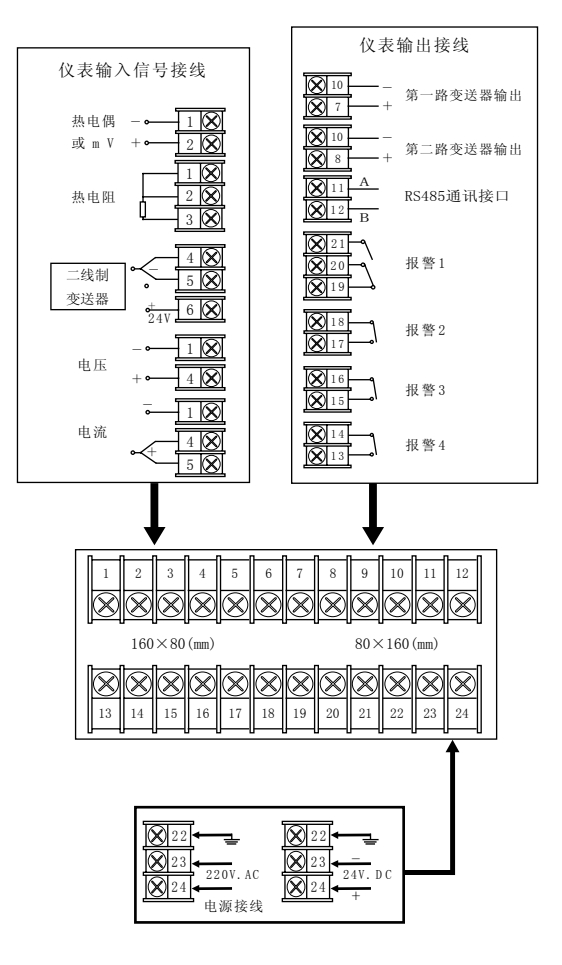

冬一

-13-

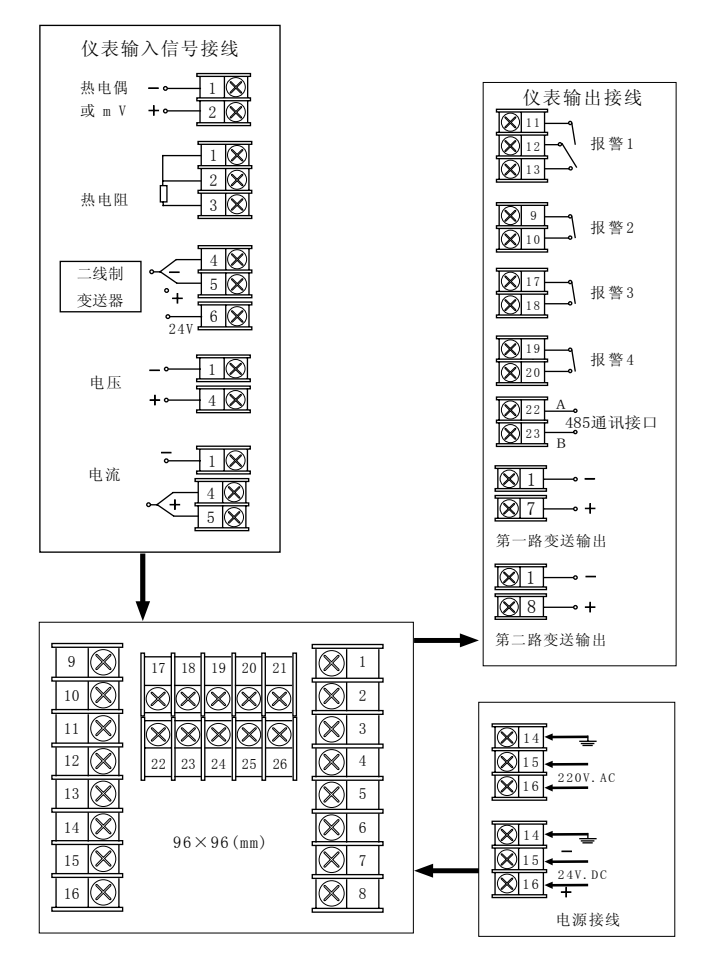

图二

使用说明 ■

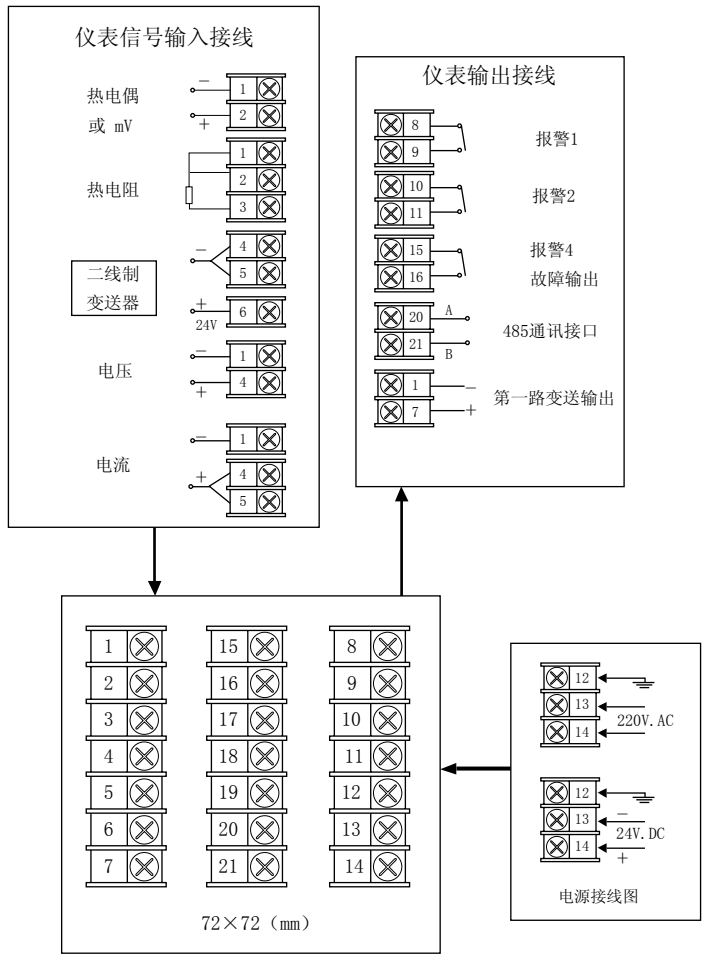

注: 特殊订货与本图不同之处, 以随机接线图为准。

图三

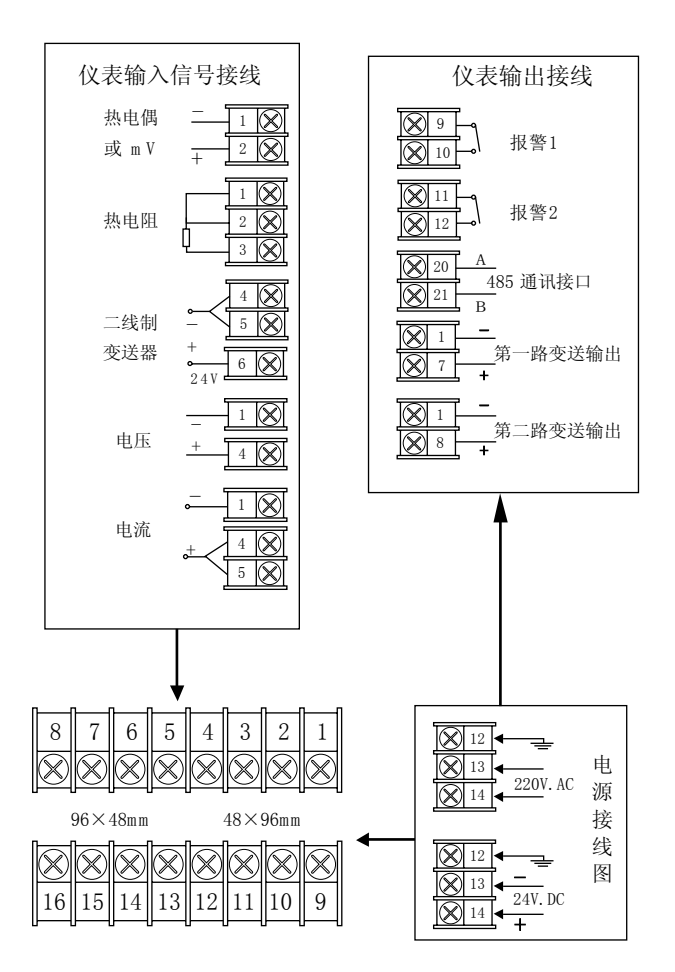

注: 特殊订货与本图不同之处, 以随机接线图为准。

#### 图四

### 十、仪表使用与维修

1. 根据需要, 正确选择仪表型号和有关程序, 以便用户免调试或直接 使用。

2. 由于仪表功能多,根据工况需要正确设置B菜单操作程序和正确接 线,如有需要建议用户派员到厂家学习。

3. 如属制造厂质量问题引发仪表损坏,一年内由厂方免费维修。

## 十一、随机附件

- 1. 智能表 1台
- 2. 合格证 1份
- 3. 使用说明书 1份